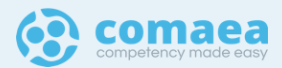

## c11.5 | Release Notes

updated: 20 Sep 2024

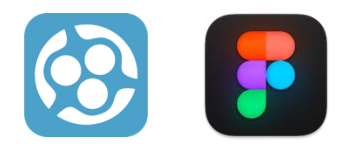

© Comaea International, 2024. All rights reserved.

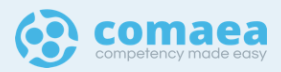

#### What to EXPECT on the next release

- MOBILE OPTIMISATION
- REVISED UI/UX (based on customer feedback)
- LOCALISATION PACKS (English, Swedish, Arabic)
- PERFORMANCE IMPROVEMENTS

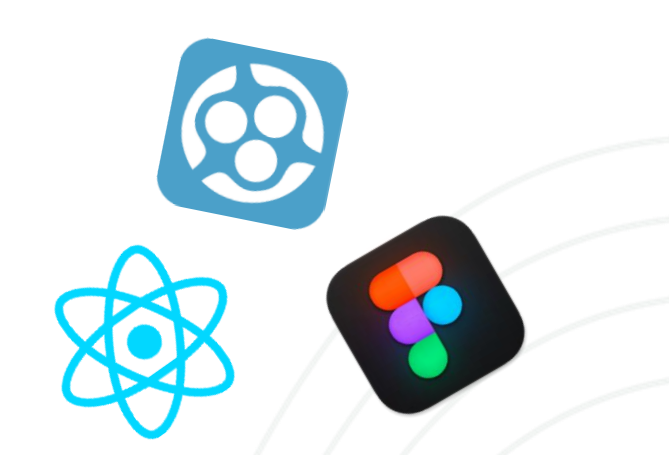

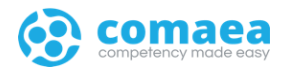

- 01 | competency summary
- 02 | employee home
- 03 | learning summary
- 04 | portfolio
- 05 | manager home
- 06 | manager dashboard
- 07 | manager employee's view

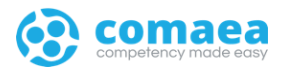

#### 01 | competency summary

#### competency summary | overview

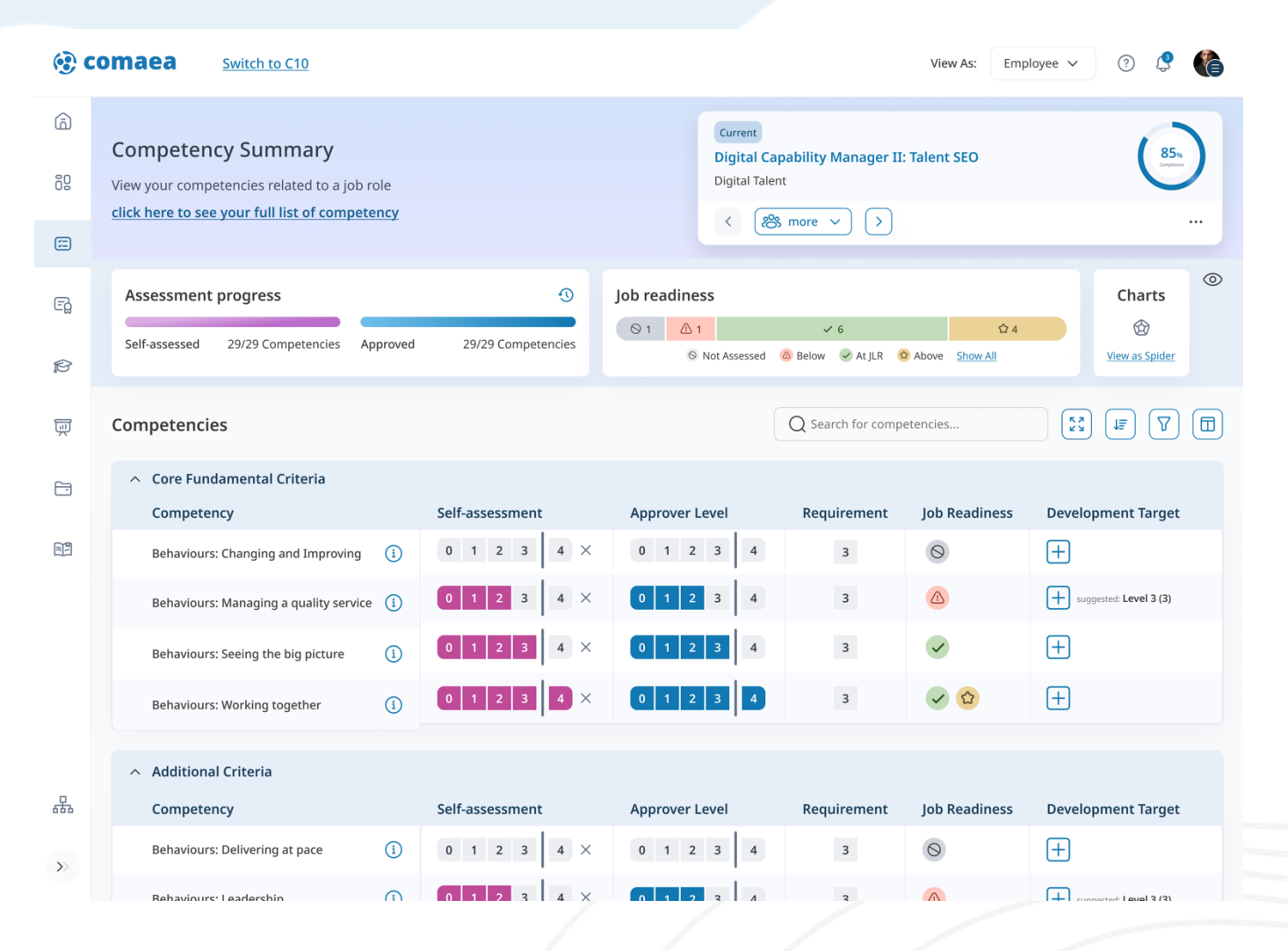

#### Changes Listed Below

- View As: Employee (instead of user) revised at top navigation
- Enhanced job profile navigation with compliance score
- Assessment progress with history button for (last submission, approval and approver), job readiness, and spider chart in one status panel that can be hidden
- Clearer table definition (table and column headers)
- Information icon to provide clickable element to open right hand information panel
- Simplified requirement level separate from job readiness indicators
- Suggested level for Development Target
- Separate column for linked learning

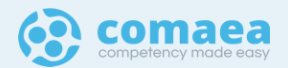

#### competency summary - chart

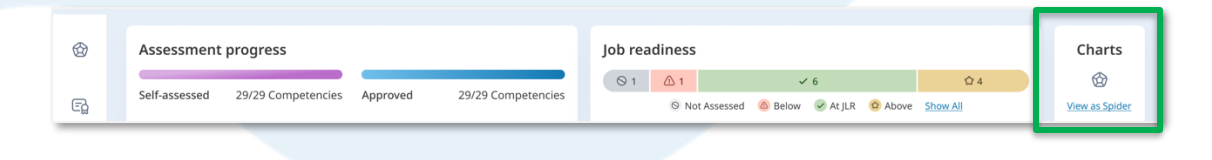

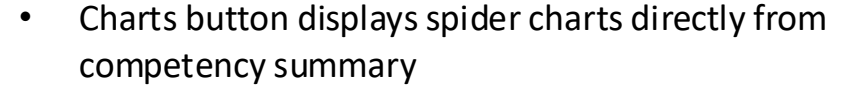

• Right hand panel can be expanded to show zoomed view

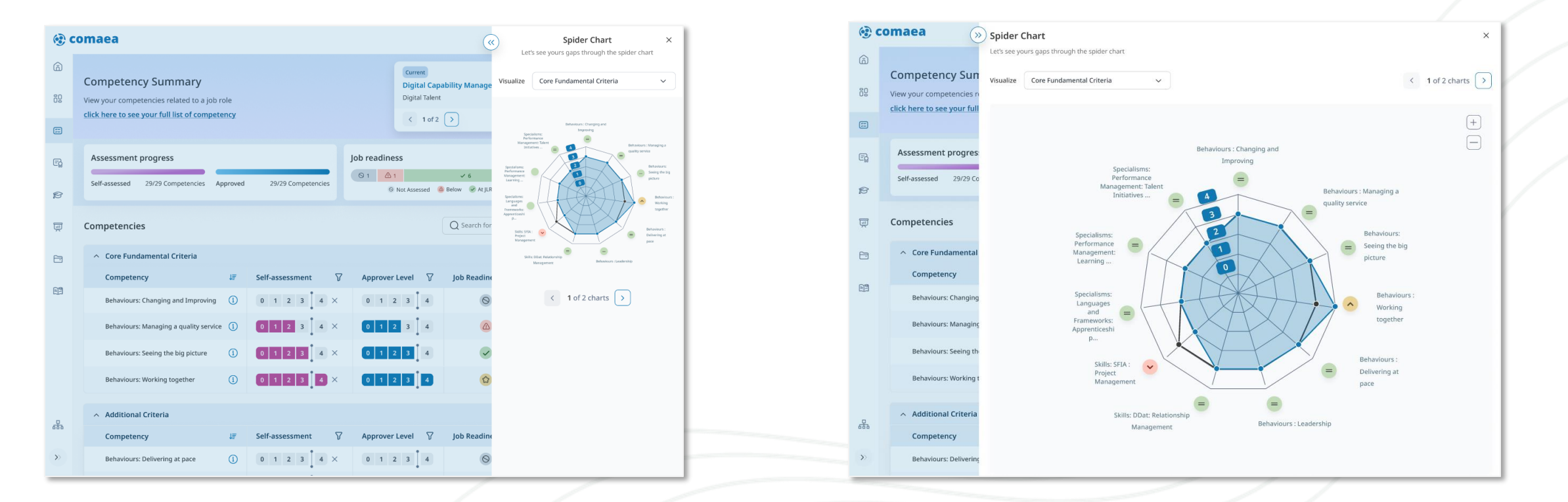

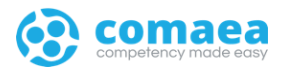

#### 02 | employee - home

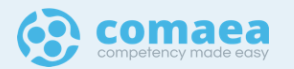

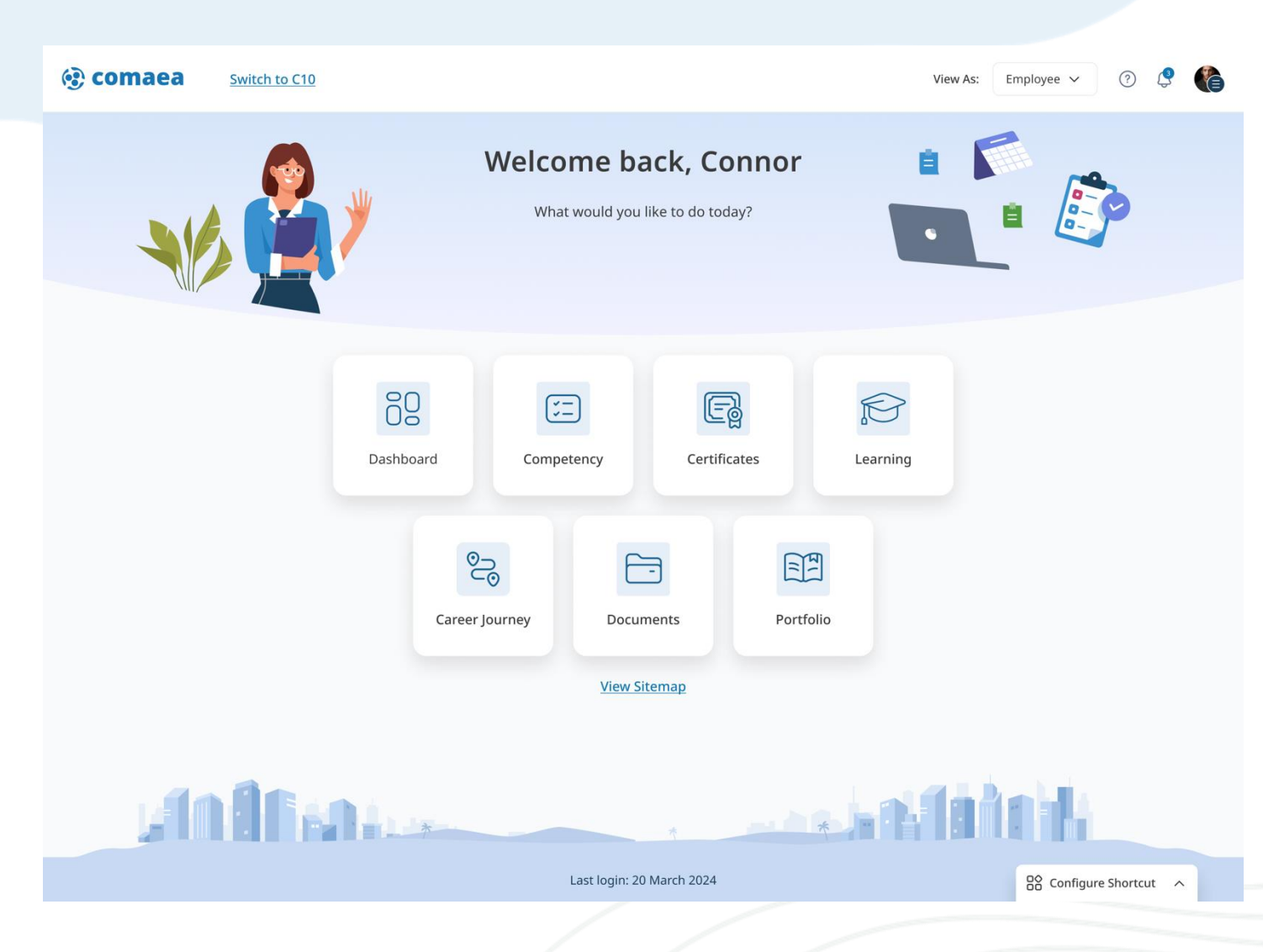

### employee | home

- New simplified landing page enabling easy access to common tasks
- View As: Employee instead of user revised at the top navigation
- Switch to c10 link is now accessible at top header

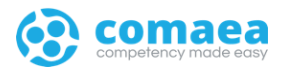

#### 03 | employee - dashboard

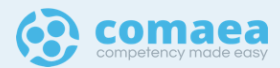

#### dashboard | widget enhancements

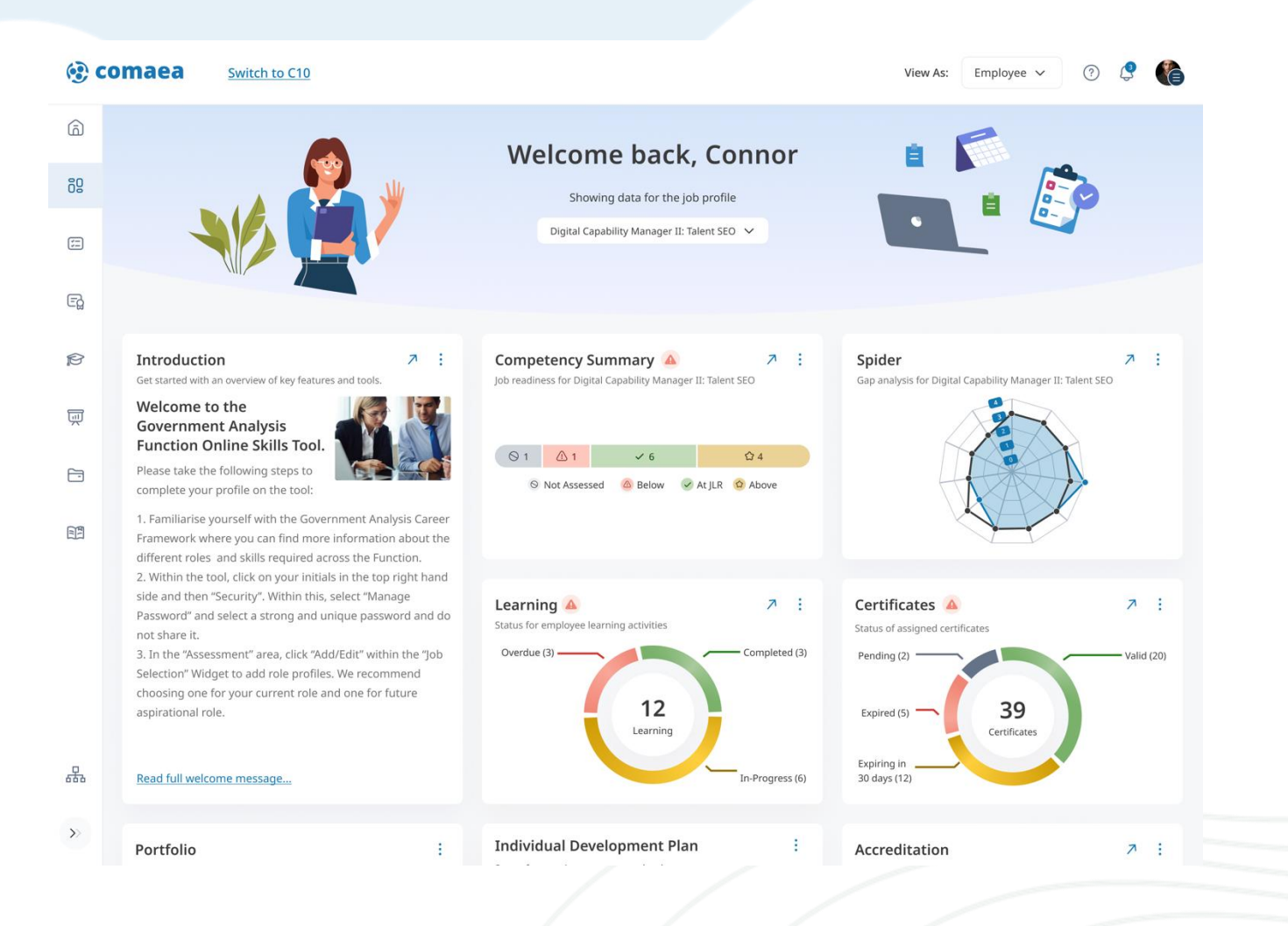

- Cleaner layout of dashboard widgets
- Notification icons for each widget highlighting actions to be taken
- Added Introduction widget for welcome message

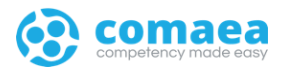

#### 03 | employee learning

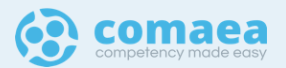

#### employee | learning

| 1         | comaea                                                      |      |               |            |         |                                         |                                        | View As:                | User 🗸     | •                  | ° 🏠                  |
|-----------|-------------------------------------------------------------|------|---------------|------------|---------|-----------------------------------------|----------------------------------------|-------------------------|------------|--------------------|----------------------|
| <u>ه</u>  | Learning Summary Your assigned learning list and status     |      |               |            |         |                                         |                                        |                         |            |                    |                      |
| (II)      | Learning Status<br>Showing status for all assigned learning |      | <u>گ</u> ع    | 6          | Overdue | 🛛 6<br>🗷 Inprogress 🔗 C                 | Completed Show All                     | 3 (                     |            | + Add              | learning             |
| 8         | Assigned Learning<br>Your assigned learning is shown below. |      | Q Search for  | r learning |         | 53                                      | 🕑 Card 🧮                               | E List 🛛 🔠 Colum        | nns <      | 1 of 12 pa         | ages >               |
| сĝ        | Learning                                                    | 1≣ 🎖 | Status        | 1≣ 🎖       | Link    | Linked to                               | te 🛛                                   | Туре                    | <i>z</i> 7 | Event 🐙            |                      |
| P         | Prince 2 Practitioner                                       | 1    | Overdue       |            | D       | Behaviours: Mana<br>service, Incident C | iging a quality<br>Officer <u>more</u> | External Training Cours | æ          | Register to        | an event             |
| Ţ         | Future - Engage - Deliver: Be the leader you can be         | 1    | Overdue       |            |         | Behaviours: Seein                       | g the big picture                      | Internal Training Cours | e          | <u>May 2024, 1</u> | <u>13:30 - 15:30</u> |
|           | Reuroscience and Change (CSL)                               | ()   | Overdue       |            |         | Behaviours: Seein                       | ig the big picture                     | External Training Cours | ie.        | Register to        | an event             |
|           | Change Agility (CSL)                                        | ()   | In-progress   |            |         | Behaviours: Work                        | ing together                           | On Job Training         |            | No Event av        | vailable             |
|           | Continuous improvement (CSL)                                | 1    | In-progress   |            |         | Behaviours: Leade                       | ership                                 | Coaching Mentorship     |            | No Event av        | vailable             |
|           | Emotional Intelligence online                               | (1)  | In-progress   |            | Ø       | Behaviours: Leade                       | ership                                 | eLearning               |            | No Event av        | vailable             |
| 0         | BCS Modelling Business Process                              | 1    | ☐ In-progress |            |         | Skills : SFIA : Proje                   | ect Management                         | External Training Cours | ie.        | Register to        | an event             |
| alterates | Groups and Teamwork                                         | (1)  | In-progress   |            | ۵       | Behaviours: Delive                      | ering at pace                          | eLearning               |            | No Event av        | vailable             |
| >>        | 4. A.                                                       | -    |               |            |         |                                         |                                        |                         | a Li       | a                  |                      |

#### **Changes Listed Below**

- Cleaner page layout with learning status bar
- Information icon gives clearer indication where to find the learning details
- New column for showing what competencies or certifications that the learning activity is linked to
- Event Column is available to register an event and see if there's an available events for a learning

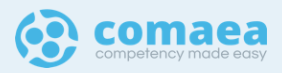

#### employee | learning (other screens incoming)

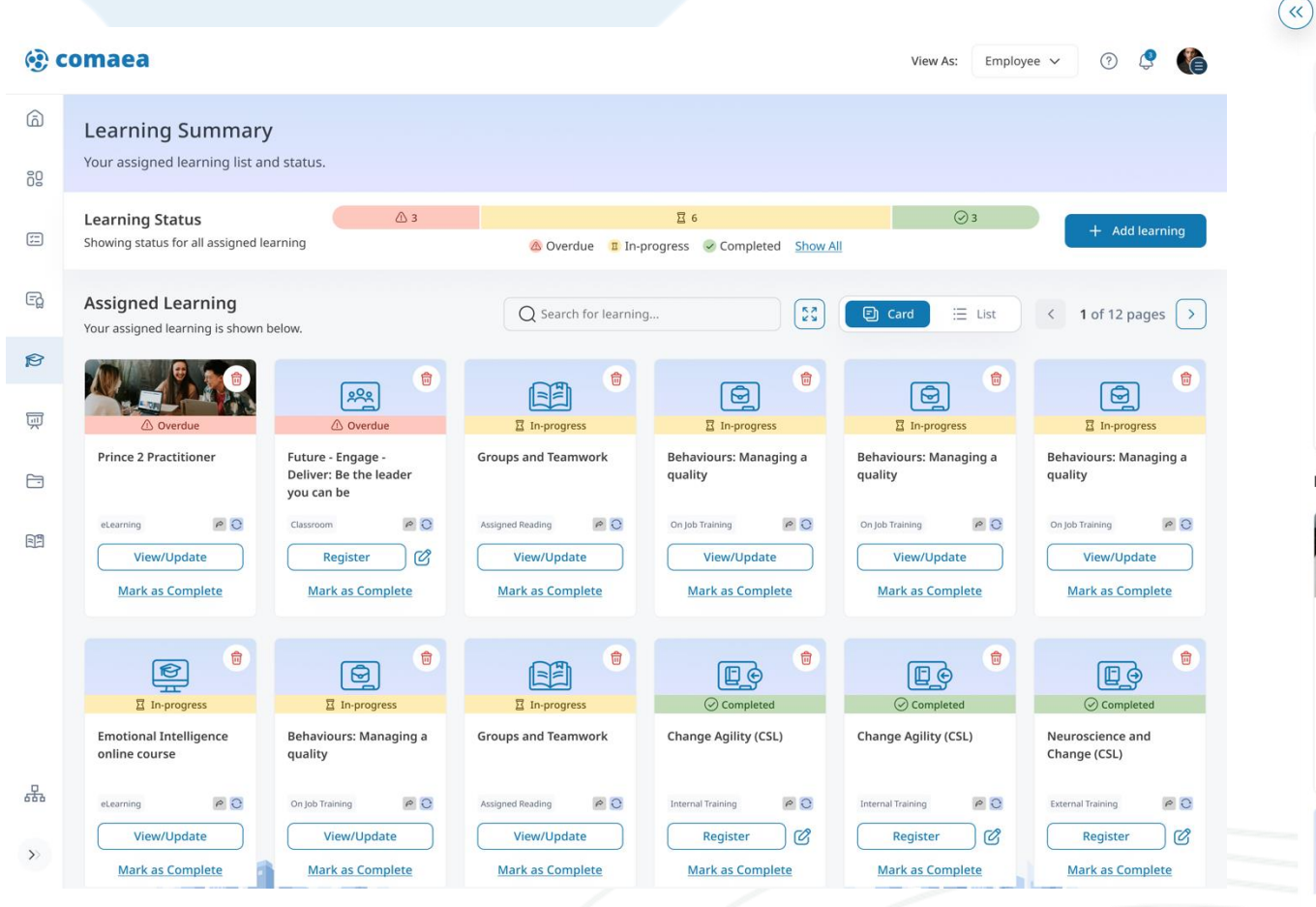

- × Add Learning Let's add new learning to fill the gaps! Assigned Learning Select a Competency GOVPDT19 Knowledge V Recommended for Proficiency level Level 2 (2) V 0 1 2 3 4 Current Level 0 1 2 3 4 lob Requirement 0 1 2 3 4 Development Target **Recommended Learning Browse All Learning** 200 Prince 2 Practitioner Future - Engage -Deliver: Be the leader you can be PO PO eLearning Classroom Comaea Go Comaea Go Add Add View View E R < 1 of 12 pages >
- New look for card view
- Right pop-out panel can now be expanded

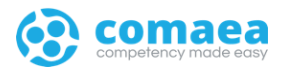

### 04 | portfolio

© Comaea International, 2024. All rights reserved.

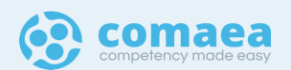

| <complex-block>  Portfolia     Activativa portfolia toware port and plane.     Statical portfolia toware port and plane.     Statical portfolia toware port and plane.     Statical portfolia toware port and plane.     Statical portfolia toware port and plane.     Statical portfolia toware port and plane.     Statical portfolia toware port and plane.     Statical portfolia toware portfolia toware portfolia</complex-block>                                                                                                    | comaea                                 |                                                                                                    | View As Employee 🗸 🕐 🔮                                                                                                    |
|----------------------------------------------------------------------------------------------------|----------------------------------------|----------------------------------------------------------------------------------------------------|----------------------------------------------------------------------------------------------------|
| <complex-block>  Addremos elements   • sarer   • conjektive   • conjektive   • sarer   • conjektive   • sarer   • conjektive   • sarer   • sarer <th>Portfolio</th><th></th><th></th></complex-block>                                                                                                    | Portfolio                              |                                                                                                    |                                                                                                    |
|                                                                                                    | Your detailed portfolio to view, print | and share.                                                                                                    |                                                                                                    |
| <pre>inter: inter: inte</pre> | Add/remove elements                    | @ comaea                                                                                                    |                                                                                                    |
|                                                                                                    | Header     Current.job Profile         |                                                                                                    | (2) Feb                                                                                                    |
| • Notice:   • part local   • part local   • part local   • straine:   • part local   • part local   • part                                                                                                    | Compilance                             | Karenjane Cantiveros<br>Digital Talent: SEO Campaigns Executiv                                                                                                    | We II Next Step                                                                                                    |
| • Corrertogo 1 • Corrertogo 1 • Correctogo 1 • Sector 405910 • Sector 405910 • Sector 405010 • Sector 405010 <p< td=""><td>Spider Churs</td><td></td><td></td></p<>                                                                                                    | Spider Churs                           |                                                                                                    |                                                                                                    |
| <ul> <li>Corregisor</li> <li>Corrections</li> <li>Corrections</li> <li>Correcti</li></ul>                                                                                                    | Conver Step 1                          | A B B B B Current Role B YoE Current Role B YoE Current Role B YoE Current Role B YoE Cryambation                                                                                                    | 5<br>st Industry Things Tim good at                                                                                                    |
| <ul> <li>Parate a construction</li> <li>Correctors fairstrary</li> <li>Construction</li> <li>Construction</li></ul>                                                                                                    | Compliance                             | Career Highlights<br>3 First Learning progress on Behavloral Pyschology                                                                                                    | Project Management: Agile Honking                                                                                                    |
| Corporation Survivation Surviv       | Spider Chart                           | 4 10 qualifications above Requirement in Current role 4 More certified than person on Design                                                                                                    | UVUK Designing                                                                                                    |
| Cremery low Porties Cremery low Porties Section     Cremery low Porties Cremery low Porties     Cremery low Porties                                                                                                    | Competency Summary                     |                                                                                                    |                                                                                                    |
|                                                                                                    | Certificates                           | Current Job Profile                                                                                                    | *                                                                                                    |
| Ogal Take       Busics: Carging and<br>Busics: Carging and<br>Busics: Carging and<br>Busics: Carging and<br>Busics: Carging and Busics: Carging and<br>Busics: Carging and Busics: Carging and<br>Busics: Carging and Busics: Carging and Busics: Carging and<br>Busics: Carging and Busics: Carging and Busics: Carging and<br>Busics: Carging and Busics: Carging and Busics: Carging and<br>Busics: Carging and Busics: Carging and Busics: Carging and<br>Busics: Carging and Busics: Carging and Busics: Carging and<br>Busics: Carging and Busics: Carging and Busics: Ca              |                                        | Earrest<br>Digital Capability Manager II: Talent SEO                                                                                                    | (85.                                                                                                    |
| Approved       I       1       0         Provide       0       0       0       0         Second controls       0       0       0       0       0       0         Second controls       0       0       0       0       0       0       0       0       0       0       0       0       0       0       0       0       0       0       0       0       0       0       0       0       0       0       0       0       0       0       0       0       0       0       0       0       0       0       0       0       0       0       0       0       0       0       0       0       0       0       0       0       0       0       0       0       0       0       0       0       0       0       0       0       0       0       0       0       0       0       0       0       0       0       0       0       0       0       0       0       0       0       0       0       0       0       0       0       0       0       0       0       0       0       0       0                                                                                                    |                                        | Digital Talent<br>Behaviours : C                                                                                                    | herging and                                                                                                    |
| Vouvilie       All competencies                                                                                                    |                                        | Herkiners<br>Perkensers<br>Lansub<br>Herkiners<br>Parkensers<br>Parkensers<br>Parken | biotecure<br>biotecure<br>biotecure |
| Competency     Approved     U.V     Readiness       Brhansburts: Manuging acquiting and Ingranding     0.0.0.0.0.1.4.4.4.0.0.0.0.0.0.0.0.0.0.0.                                                                                                    |                                        | Visualize All competencies ~                                                                                                    | 1 of 12 pages 🧕                                                                                                    |
| Behaviours: Charging and Ingroving     1     1     1     2       Behaviours: Managing a quality sentes     1     2     4     3     2       Behaviours: Socieg the big picture     1     1     2     4     3     2       Behaviours: Socieg the big picture     1     1     2     4     3     2       Behaviours: Socieg the big picture     1     1     2     4     3     2       Behaviours: Socieg the big picture     1     1     2     2     4     3     2       Behaviours: Socieg the big picture     1     1     2     4     3     2       Behaviours: Socieg the big picture     1     1     3     4     3     2       Behaviours: Laderskip     1     1     3     4     3     2       Static Coat: Relationality Management     1     1     3     4     3     2       Static Stat: Project Management     1     1     3     4     3     2                                                                                                    |                                        | Competency                                                                                                    | Approved JLR Readiness                                                                                                    |
| Brhankbar: Minagérg quality sentra     0     5     2     4     2     \$       Brhankbar: Seng the big picture     0     5     2     4     3     \$       Brhankbar: Winking signtler     0     5     2     4     3     \$       Brhankbar: Winking signtler     0     5     2     4     3     \$       Brhankbar: Winking signtler     0     5     2     4     3     \$       Brhankbar: Understrip     0     1     2     4     3     \$       Brhankbar: Stateszkip     0     1     2     4     3     \$       Brhankbar: Stateszkip     0     1     2     4     3     \$       Brhankbar: Stateszkip     0     1     2     4     3     \$                                                                                                    |                                        | Behaviours: Changing and Improving                                                                                                    | 0 1 2 3 4 3 🔗                                                                                                    |
| Brhankurs: Working sogenher     0     0     0     0       Brhankurs: Working sogenher     0     0     0     0     0       Brhankurs: Brihering at pace     0     0     0     0     0       Brhankurs: Brihering at pace     0     0     0     0     0       Brhankurs: Brihering at pace     0     0     0     0     0       Brhankurs: Brihering at pace     0     0     0     0     0       Brhankurs: Brihering at pace     0     0     0     0     0       Brhankurs: Brihering at pace     0     0     0     0     0       Brhankurs: Brihering at pace     0     0     0     0     0       Brhankurs: Britering at pace     0     0     0     0     0       Brite: Dout: Britering at pace     0     0     0     0     0       Stelle: Statt: Project Management     0     0     0     0     0       Speciation: Larguages and Farmworks: Apprenticetaja     0     0     0     0                                                                                                    |                                        | Behaviours: Managing a quality service<br>Rebusiours: Service the bin sim as                                                                                                    |                                                                                                    |
| Behavitours: Dehering at pares 0 1 2 3 4 3 2 2 2 2 3 4 3 2 2 2 2 3 4 3 2 2 2 2                                                                                                    |                                        | Behaviours: Working together                                                                                                    |                                                                                                    |
| Behavioursi Lasketskip 0 1 2 3 4 3 2<br>Stitu Dours Haitstansk Kanagement 0 1 2 4 3 2<br>Sielk Strik Project Management 0 1 2 4 3 0<br>Speciations: Languages and Frameworks: Apprenticestip. 1 1 3 4 2 2                                                                                                    |                                        | Behaviours : Delivering at pace                                                                                                    |                                                                                                    |
| Stills Court: Multistambp Vanugement     0     1     2     4     3     Court       Stills Tots: Inviged Management     0     1     2     4     3     Court       Speciations: Languages and Frameworks: Apprenticeship     0     1     2     4     2     Court                                                                                                    |                                        | Behaviours : Leadership                                                                                                    | 0 1 2 3 4 3 🖌                                                                                                    |
| Seifu ST4: Project Menagement 0 1 2 1 4 3 6<br>Speciations: Languages and Frameworks: Apprenticeship. 0 1 2 3 4 2 C                                                                                                    |                                        | Skills: DDat: Relationship Management                                                                                                    | 0 1 2 3 4 3 🖌                                                                                                    |
| Specialisms: Languages and Rameworks: Apprenticestrip. 0 1 2 3 4 2 🖌                                                                                                    |                                        | Skills: SPLA : Project Management                                                                                                    | 0 1 2 3 4 3 💩                                                                                                    |
|                                                                                                    |                                        | Specialisms: Languages and Frameworks: Apprenticeship                                                                                                    | 0 1 2 3 4 2 🧭                                                                                                    |

01234 Z 🖌

#### employee | portfolio

- Improved navigation and UI for portfolio
- Spider charts, compliance and competencies all grouped by role giving clarity of what they relate to
- New left-hand panel for selecting components to display in the portfolio
- New sections to display career highlights and awards/achievements and a managers quote
- Able to see learning source (competency/certificate)

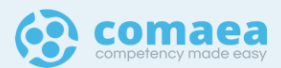

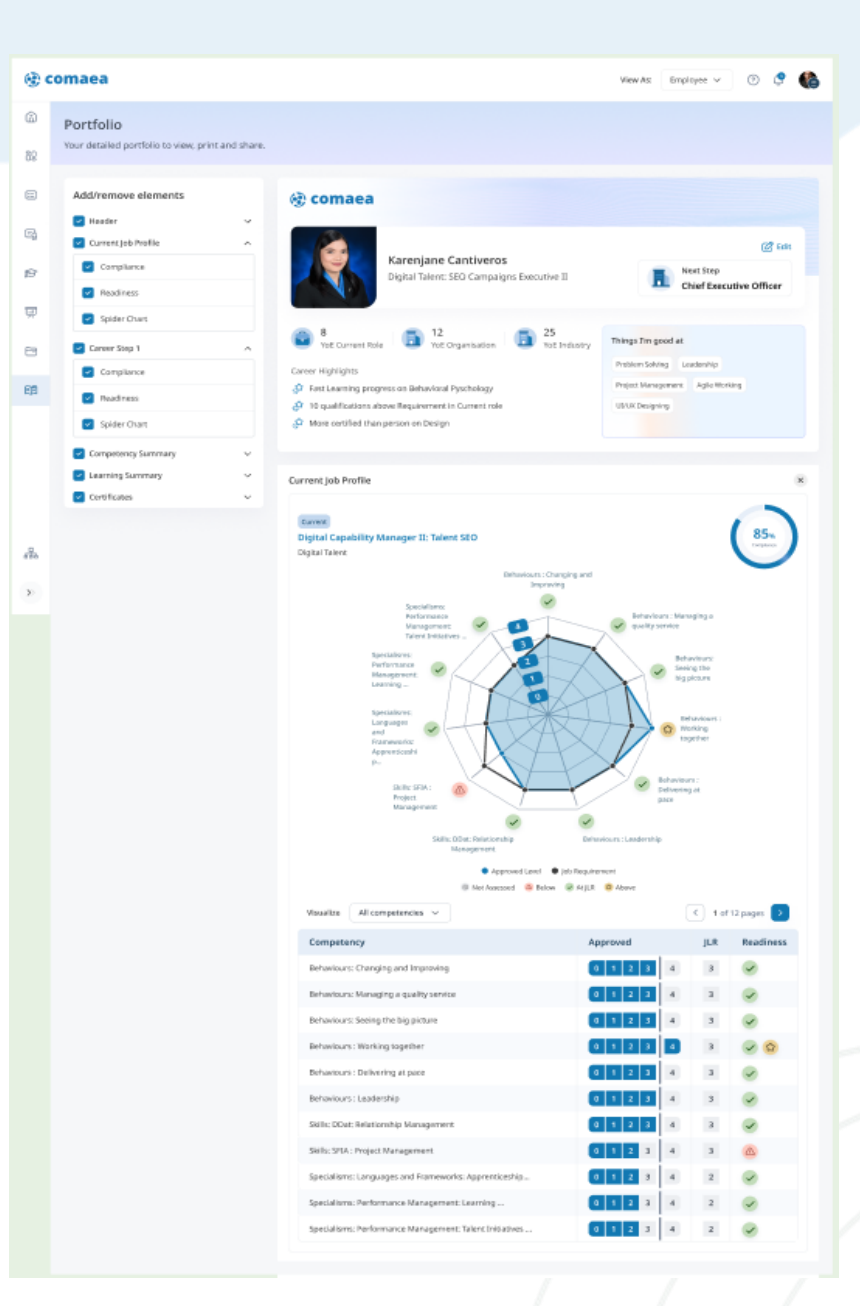

#### employee | portfolio full view

| Lass Approved Competency           Behaviours: Changing and Improving           Self-Assessment           2           Approver           4           Last Approval: 16 Aug 2024                                                                                                    |                                                                                                    | <ul> <li>Last 12 months Growth</li> <li>5 Competencies</li> <li>Improved competencies from last 12 months</li> </ul>                                                                                                    |                                                                                                    |                                                                                                    | 2                                                                                                    |  |
|----------------------------------------------------------------------------------------------------|----------------------------------------------------------------------------------------------------|----------------------------------------------------------------------------------------------------|----------------------------------------------------------------------------------------------------|----------------------------------------------------------------------------------------------------|----------------------------------------------------------------------------------------------------|--|
|                                                                                                    |                                                                                                    |                                                                                                    | Shaw by Cor                                                                                                    | npetenc                                                                                                    | y Group 💽                                                                                                    |  |
| Competency                                                                                                    |                                                                                                    |                                                                                                    | Approved                                                                                                    |                                                                                                    | Actions                                                                                                    |  |
| Behaviours: Changing and Improving                                                                                                    |                                                                                                    | ()                                                                                                    | 0 1 2 3                                                                                                    | 4                                                                                                    | 60                                                                                                    |  |
| Behaviours: Managing a quality service                                                                                                    |                                                                                                    | (1)                                                                                                    | 0 1 2 3                                                                                                    | 4                                                                                                    | 60                                                                                                    |  |
| Behaviours: Seeing the big picture                                                                                                    |                                                                                                    | 1                                                                                                    | 0 1 2 3                                                                                                    | 4                                                                                                    | 60                                                                                                    |  |
| Behaviours : Working together                                                                                                    |                                                                                                    | 1                                                                                                    | 0 1 2 3                                                                                                    | 4                                                                                                    | 60                                                                                                    |  |
| Behaviours : Delivering at pace                                                                                                    |                                                                                                    | 1                                                                                                    | 0 1 2 3                                                                                                    | 4                                                                                                    | 60                                                                                                    |  |
| Behaviours : Leadership                                                                                                    |                                                                                                    | 0                                                                                                    | 0 1 2 3                                                                                                    | 4                                                                                                    |                                                                                                    |  |
| Skills: DDat: Relationship Management                                                                                                    |                                                                                                    | 0                                                                                                    | 0 1 2 3                                                                                                    | 4                                                                                                    | 60                                                                                                    |  |
| Skills: SFIA : Project Management                                                                                                    |                                                                                                    | ()                                                                                                    | 0 1 2 3                                                                                                    | 4                                                                                                    |                                                                                                    |  |
| Specialisms: Languages and Frameworks: Appren                                                                                                    | ticeship                                                                                                    | 0                                                                                                    | 0 1 2 3                                                                                                    | 4                                                                                                    |                                                                                                    |  |
| Specialisms: Performance Management: Learning                                                                                                    |                                                                                                    | 1                                                                                                    | 0 1 2 3                                                                                                    | 4                                                                                                    | 6                                                                                                    |  |
| Specialisms: Performance Management: Talent In                                                                                                    | itiatives                                                                                                    | <u>(</u> )                                                                                                    | 0 1 2 3                                                                                                    | 4                                                                                                    |                                                                                                    |  |
| Development Target 4 Completed Date: 16 Aug 202                                                                                                    | Corr                                                                                                    | pleted learning acti                                                                                                    | delare flower 10 mercelar                                                                                                    |                                                                                                    |                                                                                                    |  |
| Learning                                                                                                    |                                                                                                    |                                                                                                    | NUES HOMMASS, 12 HOMMAS                                                                                                    |                                                                                                    |                                                                                                    |  |
| 1000                                                                                                    | Status                                                                                                    | Туре                                                                                                    |                                                                                                    | Assig                                                                                                    | aned Date                                                                                                    |  |
| Prince 2 Practitioner                                                                                                    | Status                                                                                                    | Type                                                                                                    | al Training Course                                                                                                    | Assig<br>11 jur                                                                                                    | aned Date                                                                                                    |  |
| Prince 2 Practitioner Puture - Engage - Deliver: Be the leader you can be                                                                                                    | Status                                                                                                    | Type<br>Extern<br>Interne                                                                                                    | al Training Course                                                                                                    | Assig<br>11 jur<br>11 jur                                                                                                    | aned Date                                                                                                    |  |
| Prince 2 Practitioner Prince 2 Practitioner Puture - Engage - Deliver: Be the leader you can be Rearroscience and Change (CSL)                                                                                                    | Status           Status           Overdue           Overdue           Overdue                                                                                                    | Type<br>Extern<br>Intern<br>Extern                                                                                                    | al Training Course<br>Il Training Course<br>Il Training Course                                                                                                    | Assig<br>11 Jun<br>11 Jun<br>11 Jun                                                                                                    | <b>gned Date</b><br>to 2024<br>te 2024<br>te 2024                                                                                                    |  |
| Prince 2 Practitioner  Future - Engage - Deliver: Be the leader you can be  Neuroscience and Change (CSL)  Change Agility (CSL)                                                                                                    | Status  Coverdue  Coverdue  Coverdue  E In progress                                                                                                    | Type<br>Extern<br>Interna<br>Extern<br>On Job                                                                                                    | al Training Course<br>Il Training Course<br>Il Training Course<br>Il Training Course<br>Training                                                                                                    | Assig<br>11 jur<br>11 jur<br>11 jur<br>11 jur                                                                                                    | ened Date<br>10 2024<br>10 2024<br>10 2024<br>10 2024<br>10 2024<br>10 2024                                                                                                    |  |
| Prince 2 Practitioner  Puture - Engage - Deliver: Be the leader you can be  Neuroscience and Change (5L)  Change Agilty (CSL)  Change Agilty (CSL)  Change Continuous improvement (CSL)                                                                                                    | Status<br>Overstar<br>Overstar<br>Overstar<br>Denstar<br>In progress<br>I in progress                                                                                                    | Type<br>Extern<br>Interna<br>Extern<br>On Job<br>Coachi                                                                                                    | al Training Course<br>d Training Course<br>al Training Course<br>Training<br>Training                                                                                                    | Assig<br>11 Jun<br>11 Jun<br>11 Jun<br>11 Jun<br>11 Jun                                                                                                    | aned Date<br>10 2024<br>10 2024<br>10 2024<br>10 2024<br>10 2024<br>10 2024                                                                                                    |  |
| Prince 2 Practitioner  Puture - Engage - Deliver: Be the leader you can be  Neuroscience and Change (CSL)  Change Agilty (CSL)  Change Agilty (CSL)  Continuous improvement (CSL)  Emotional Intelligence online course                                                                                                    | Status  Coentus  Coentus  Coentus  Coentus  E inprogress  E inprogress  E inprogress                                                                                                    | Type<br>Extern<br>Interna<br>Extern<br>Coachi<br>eLearn                                                                                                    | Il Training Course<br>Il Training Course<br>Il Training Course<br>Il Training Course<br>Il Training Course<br>Ing Mentorship                                                                                                    | Assig<br>11 Jun<br>11 Jun<br>11 Jun<br>11 Jun<br>11 Jun<br>11 Jun                                                                                                    | e 2024<br>e 2024<br>e 2024<br>e 2024<br>e 2024<br>e 2024<br>e 2024<br>e 2024                                                                                                    |  |
| Prince 2 Practilismer  Puture - Engage - Deliver: Be the leader you can be  Puture - Engage - Deliver: Be the leader you can be  Puture - Engage - Deliver: Be the leader you can be Puture - Deliver: Be the leader Puture - Deliver: Be the leader Puture   | Status  Coentur  Coentur  Coen | Type<br>Extern<br>Shtern<br>Extern<br>On job<br>Coachi<br>eLearn<br>Extern                                                                                                    | al Training Course<br>d Training Course<br>d Training Course<br>ng Mentorship<br>ing<br>d Training Course                                                                                                    | Assig<br>11 jun<br>11 jun<br>11 jun<br>11 jun<br>11 jun<br>11 jun<br>11 jun                                                                                                    | aned Date<br>to 2024<br>to 2024<br>to 2024<br>to 2024<br>to 2024<br>to 2024<br>to 2024<br>to 2024                                                                                                    |  |
| Prince 2 Practitioner  Practice 2 Practitioner  Practitioner  Practice 2 Practitioner  Practitioner  Practitio Practitio | Status  Coentue  Coentue  Coentue  Disprogres  Disprogres Disprogres  Disprogres Disprogres Disprogres Disprogres Disprogres Disprogres Disprogres Disprogres Disprogres Dispr | Type<br>Estern<br>Stern<br>Extern<br>On job<br>Coachi<br>elearn<br>Extern<br>Extern                                                                                                    | Il Training Course<br>Il Training Course<br>Il Training Course<br>Il Training Course<br>Il Training Course<br>Ing<br>Ing Mentorship<br>Ing<br>Il Training Course<br>Il Training Course                                                                                                    | Assig<br>11 jur<br>11 jur<br>11 jur<br>11 jur<br>11 jur<br>11 jur<br>11 jur<br>11 jur                                                                                                    | aned Date<br>to 2024<br>to 2024<br>t |  |
| Prince 2 Practitioner  Pruture - Engage - Deliver: Be the leader you can be  Resursscience and Change (CSL)  Compa Agilty (CSL)  Compa Agilty (CSL)  Compa Continuous improvement (CSL)  Compa Continuous improvement (CSL)  Compa Continuous improv  | Status Coentue Coentue | Type Extern Statem Coachi Coachi Coachi Extern Extern Exte | el Training Course<br>el Training Course<br>el Training Course<br>el Training Course<br>el Training Course<br>el Training Course<br>el Training Course<br>el Reading                                                                                                    | Assig<br>11 Jun<br>11 Jun<br>11 Jun<br>11 Jun<br>11 Jun<br>11 Jun<br>11 Jun<br>11 Jun<br>11 Jun                                                                                                    | aned Date<br>to 2024<br>to 2024<br>t |  |
|                                                                                                    | Status  Combe Combe Combe Disposes Disposes Disposes Disposes Disposes Disposes Combe Combe Comb | Type<br>Extern<br>Extern<br>Extern<br>Coachi<br>Coachi<br>Extern<br>Extern<br>Assign                                                                                                    | Al Training Course of Training Course of Training C | Assig<br>11 Jun<br>11 Jun<br>11 Jun<br>11 Jun<br>11 Jun<br>11 Jun<br>11 Jun<br>11 Jun                                                                                                    | aned Date<br>be 2024<br>be 2024<br>b |  |
| Pince 2 Practilioner   Rure - Engage - Deliver: Be the leader   Rure - Engage - Deliver: Be the leader   Rure - Agrity (CSL)   Rure - Agrity (CSL)   Rure - Bandon - Agrity (CSL)   Rure - Bandon - Bandon - Band                                                                                                    | Status  Coentue  Coentue  Coen | Type Estam Setem Setem Couchi Estam Couchi Estam Estam Estam Estam Couchi Couchi Couch | I Training Course  <br>I Training Course  <br>I Training Course  <br>I Training Course  <br>I Training Course  <br>I Training Course  <br>I Training Course  <br>I Training Course  <br>I Training Course  <br>I Training Course  <br>I Training Course                                                                                                    | Assigned to the second second | aned Date<br>bio 2024<br>bio 2024<br>bio 2                                               |  |

| Most Recent Certificate<br>Introductions to cyber security tools and cyber at<br>falkity Period: 16 Aug 2024 - 16 Aug 2026 | tacks 5 Certificat    | t 12 months Growth<br><b>rtificates</b><br>es from last 12 months |                    |
|----------------------------------------------------------------------------------------------------|-----------------------|-------------------------------------------------------------------|--------------------|
| Certificate                                                                                                    | Status                | Approved Level                                                    | Development Target |
| Introductions to cyber security tools and cyber attacks                                                                    | ⊘ valid               | <b>C1</b> C2                                                      | <b>C1</b> C2       |
| Amazon   AWS Certified Big Data -<br>Specialty                                                                             | 🕑 valid               | <b>C1</b> C2                                                      | <b>C1</b> C2       |
| Amazon   AWS Certified SysDps<br>Administrator                                                                             | @ Valid               | <b>C1</b> C2                                                      | C1 C2              |
| Microsoft Certified Professional                                                                                           | @ Walid               | <b>C1</b> C2                                                      | C1 C2              |
| Microsoft SQL Certificate                                                                                                  | @ valid               | <b>c1</b> C2                                                      | C1 C2              |
| EC Council   CHFI: Computer Hacking<br>Forensic Investigator                                                               | ① Expiring in 20 days | <b>C1</b> C2                                                      | <b>C1</b> C2       |
| Microsoft Certified Professional<br>Developer (MCPD)                                                                       | Depiring in 30 days   | <b>C1</b> C2                                                      | <b>C1</b> C2       |
| Incident Officer                                                                                                    | 🖄 Expired             | <b>C1</b> C2                                                      | C1 C2              |
| GIAC Network Forensics Analyst<br>(GNFA)                                                                                   | A Expired             | <b>C1</b> C2                                                      | C1 C2              |
| GIAC Security Essentials Certification                                                                                     | (C) Pending           | C1 C2                                                             | C1 C2              |

| Document                  |               |                                    |              |  |  |  |  |  |
|---------------------------|---------------|------------------------------------|--------------|--|--|--|--|--|
| Competency                |               |                                    |              |  |  |  |  |  |
| Document                  | Date Uploaded | Linked to                          | Uploaded by  |  |  |  |  |  |
| Attachedfile.pdf (200 KB) | 8 Apr 2024    | Behaviours: Changing and Improving | Connor Brown |  |  |  |  |  |
| Journey.docx(720 KB)      | 11 Mar 2024   | Behaviours: Changing and Improving | Connor Brown |  |  |  |  |  |
| Evidence.png (100 MB)     | 14 Feb 2024   | Behaviours: Changing and Improving | Connor Brown |  |  |  |  |  |
| Reports.xism (120 MB)     | 24 jan 2024   | Behaviours: Changing and Improving | Connor Brown |  |  |  |  |  |
| Certificate & Licenses    |               |                                    |              |  |  |  |  |  |
| Document                  | Date Uploaded | Linked to                          | Uploaded by  |  |  |  |  |  |
| Badge.jpeg (200 KB)       | 1 Oct 2023    | Certificate   Incident Officer     | Connor Brown |  |  |  |  |  |

| Badge.jpeg (200 K8)                    | 1 Oct 2023  | Certificate   Incident Officer | Connor Brown |       |
|----------------------------------------|-------------|--------------------------------|--------------|-------|
| CerticatePresentation.pptx<br>(160 MB) | 7 Aug 2023  | Certificate   Incident Officer | Connor Brown |       |
| CertificateEvidence.pdf (200 KB)       | 18 jul 2023 | Certificate   Incident Officer | Connor Brown |       |
| CertificateReports.xslm (200 KB)       | 6 Jun 2023  | Certificate   Incident Officer | Connor Brown | iea.c |
|                                        |             |                                |              |       |

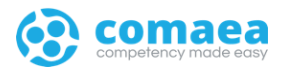

#### 05 | manager home

#### manager | home

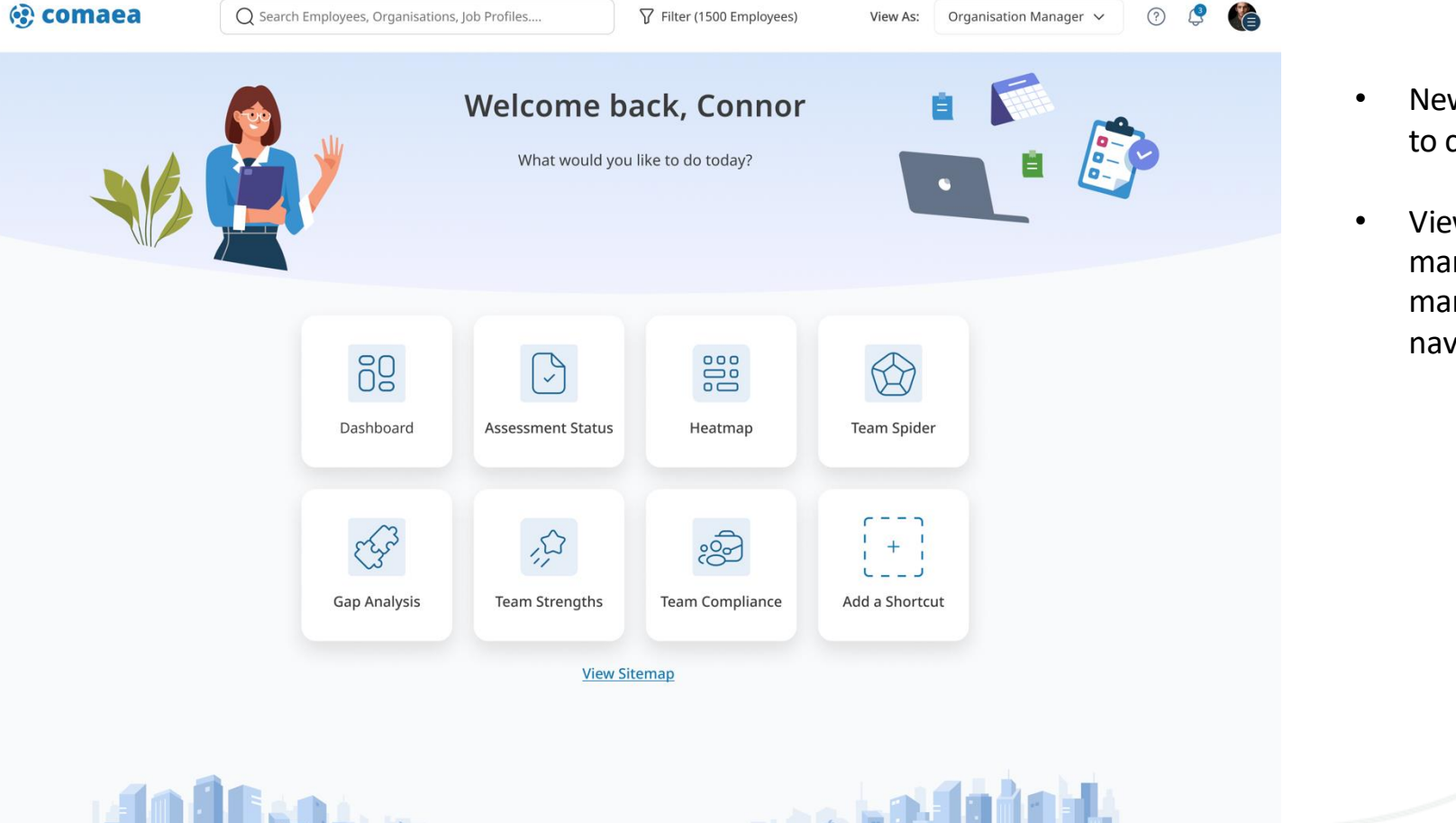

Configure Shortcut

Last login: 20 March 2024

#### New simplified landing page enabling easy access to common tasks

 Viewing As: Organisation Manager (instead of manager text only its now specific what type of manager you are looking at) revised at top navigation

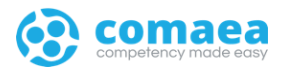

## 06 | manager dashboard

#### manager | dashboard

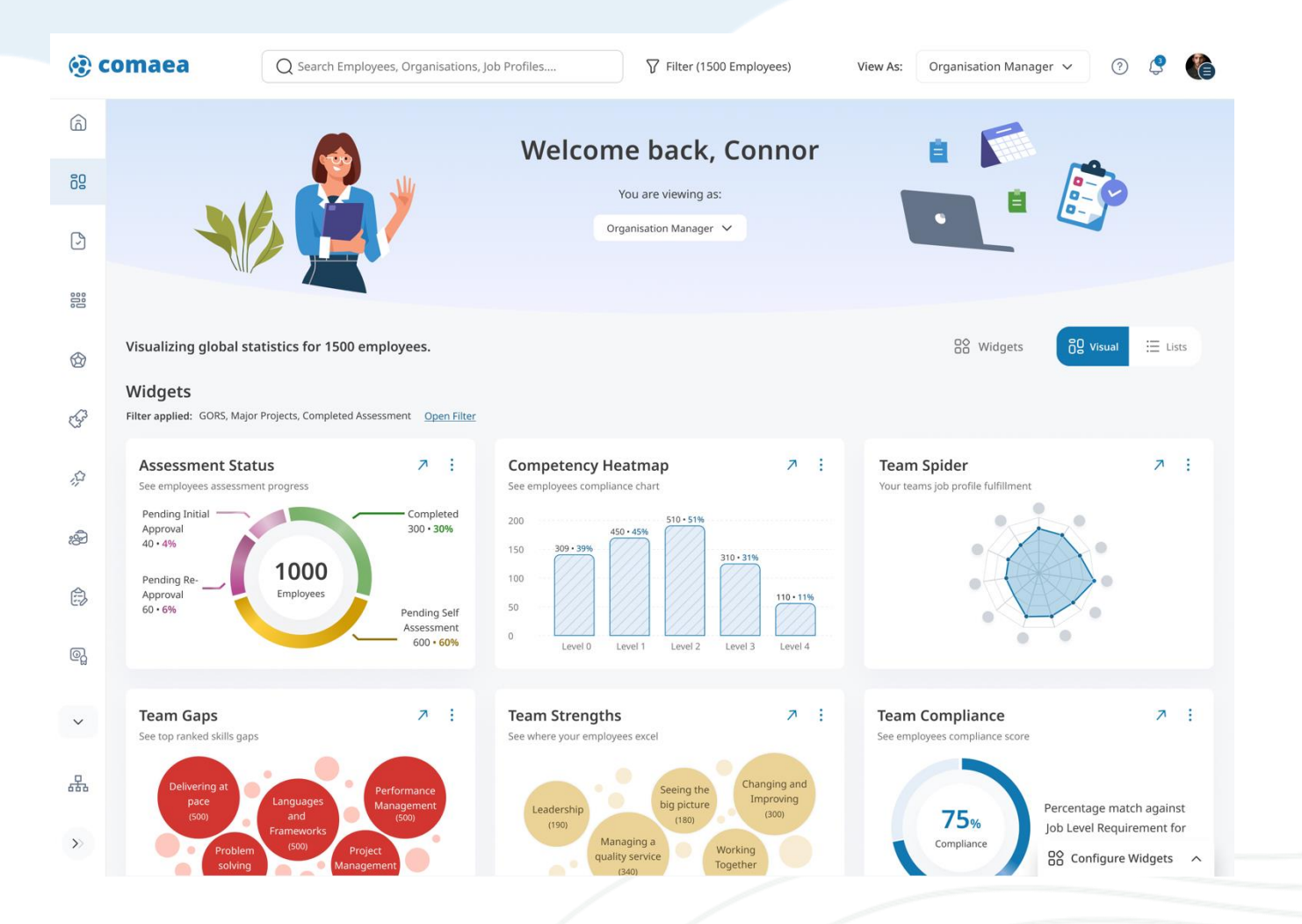

• Filter button added on header navigation

• Filter button now have employee count so it is easy to know how many employees are you looking at.

• Enhanced widgets look and feel

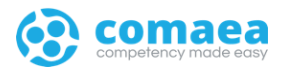

#### 05.1 | manager dashboard - search

#### manager | dashboard – search/filter

| (@ C | Q Search Employees, Organisations                                                                                 | , Job Profiles                 | Filter (1500 Emplo                | yees)             | View As: Organisation Manager V                          | ? 🔮 🌔           |
|------|----------------------------------------------------------------------------------------------------|--------------------------------|-----------------------------------|-------------------|----------------------------------------------------------|-----------------|
| â    | Filter Favourites Recent Searches Pinned Employee                                                                 | <u>s</u>                       |                                   |                   |                                                          | ×               |
| 60   | Your selected filters are shown below. Default settings have changed (*                                           | )                              |                                   | 🔿 Add as          | Favourite 🔗 Clear All Selection                          | Apply Filter    |
| 9    | : & Mark Roberts X : @ Guildford X : @ Project                                                                    | tt Manager 🗙 🔡 🗉               | GUI Specialization $ 	imes $      |                   |                                                          |                 |
| 000  | & Employee   Browse All                                                                                           | vse All                        | 総 Job Profile   <u>Browse All</u> |                   | Competency   Browse All                                  |                 |
| 6    | Search for anyone by name Search for any organ                                                                    | ization                        | Search for any job profile        |                   | Search for any competencies                              | more filters +  |
| F    | Visualizing global statistics for 1500 employees.                                                                 |                                |                                   |                   | 음음 Widgets 6일                                            | Visual 🗄 Lists  |
| \$   | Widgets           Filters Applied: Job Profiles         3         , Organisations         3         , Competencie | s 4 <u>View All Filters</u>    | ( Clear All Filters Applied )     |                   |                                                          |                 |
| දුව  | Assessment Status 7 :<br>See employees assessment progress                                                        | Competency<br>See employees co | Heatmap<br>mpliance chart         | ↗ :               | <b>Team Spider</b><br>Your teams job profile fulfillment | ⊼ :             |
| Ê    | Results from Total Employees : 1200  1st Assessment - Doing an assessment for the first time                      | 200                            | 45%                               |                   |                                                          |                 |
| 0]   | Pending Approval<br>100 • 8% Completed<br>300 • 25%                                                               | 100                            | Level 1 Level 2 Level 3           | Level 4           |                                                          |                 |
| ~    | In-progress<br>600 • 50%                                                                                          |                                |                                   |                   |                                                          |                 |
| 뮮    | Re-assessment - Done an assessment at least once before                                                           | Gap Analysis Areas to improve  | for employees                     | 7 :               | Team Strengths See where your employees excel            | 7               |
| >>   | Pending Approval<br>100 • 16% Completed<br>300 • 33%                                                              | Delivering at pace             | Languages Perfo                   | ormance<br>gement |                                                          | nfigure Widgets |

- Filter button added on header navigation
- Filter button now have employee count so it is easy to know how many employees are you looking at.
- New filter panel opens when button is clicked at the top of the page
- Access the filter panel on all pages

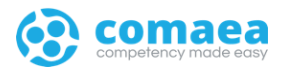

#### 07 | manager – employee's view

#### manager | viewing employee pages

| 🤨 C      | omaea                                                                       | Q Search Employees, Organis | ations, Job Profiles | √ Filter                 | View As: Man                                                                                                    | nager 🗸 🕐                 |     |
|----------|-----------------------------------------------------------------------------|-----------------------------|----------------------|--------------------------|----------------------------------------------------------------------------------------------------|---------------------------|-----|
| â        |                                                                             |                             | Kar                  | enjane Cantiveros        | *                                                                                                    | 85*                       |     |
| 60       | Employee Summary<br>Viewing an individual employee's assessmen              | t summary                   | Current D            | igital Capability Manage | er II: Talent SEO                                                                                                    | Crysters                  | 1   |
| <u>ک</u> |                                                                             |                             |                      | β more ∨ >               |                                                                                                    | · · · · · · · · · · · · · |     |
|          | 🖾 Competency 🔄 Certificates 🎼                                               | 子 Learning 💭 Developmen     | t 🖻 Documents 🗄      | Portfolio                |                                                                                                    |                           |     |
| ٢        | Assessment progress<br>Self-assessed 29/29 Competencies Appro               | wed 29/29 Competencies      | Job readiness        | ✓ 6                      | ☆ 4                                                                                                    | Charts                    | 0   |
| EF.      |                                                                             |                             | ⊗ Not Assessed       | 🙆 Below 🥑 At JLR 😉       | Above Show All                                                                                                    | view as spider            |     |
| ŵ        | Competencies                                                                |                             |                      | Q Search for com         | petencies                                                                                                    | Colum                     | nns |
| ුළු      | <ul> <li>Core Fundamental Criteria</li> </ul>                               |                             |                      | D                        | hat Desidence                                                                                                    | Development Transf        |     |
| Ô        | Competency         I           Behaviours: Changing and Improving         ( |                             | 0 1 2 3 4            | 3 Requirement            |                                                                                                    | +                         | V   |
| ഖ        | Behaviours: Managing a quality service (                                    | 0 1 2 3 4 ×                 | 0 1 2 3 4            | 3                        |                                                                                                    | suggested: Level 3 (3)    |     |
| Cũ       | Behaviours: Seeing the big picture (                                        |                             | 0 1 2 3 4            | 3                        | <ul> <li>Image: A start of the start of the start of</li></ul> | +                         |     |
| ~        | Behaviours: Working together                                                | 0 1 2 3 4 ×                 | 0 1 2 3 4            | 3                        |                                                                                                    | +                         |     |
| 器        | <ul> <li>Additional Criteria</li> </ul>                                     |                             |                      |                          |                                                                                                    |                           |     |
| »        | Competency                                                                  | Self-assessment 🖓           | Approver Level 🛛 🏹   | Requirement              | Job Readiness                                                                                                    | Development Target        | 7   |
|          | Rehaviours: Delivering at pace                                              |                             | 0 1 2 3 4            | 2                        | 0                                                                                                    | <b>⊢</b>                  |     |

• New tabbing for viewing employee pages

#### manager | viewing employee pages

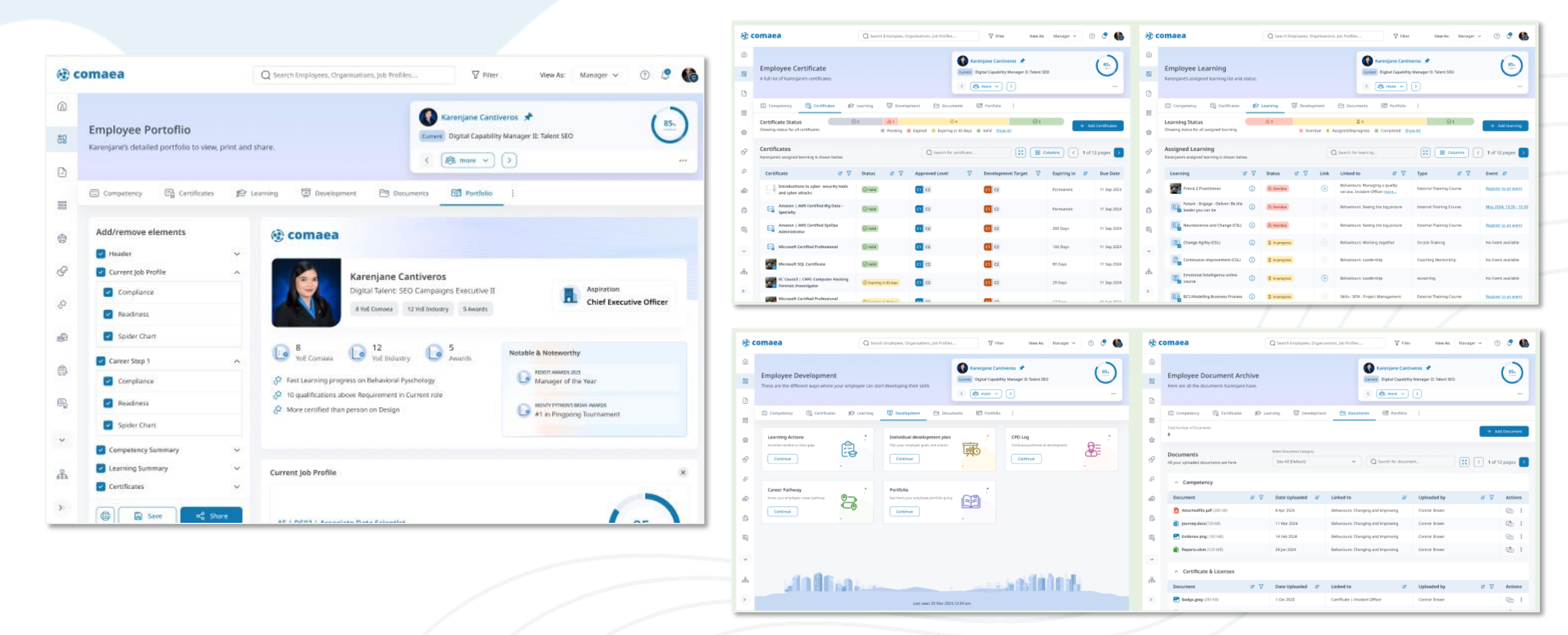

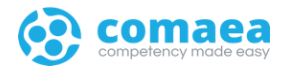

# For future release | Things that didn't make it to this release

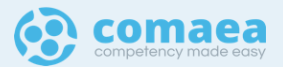

#### employee | home

• Add a shortcut and configure shortcut

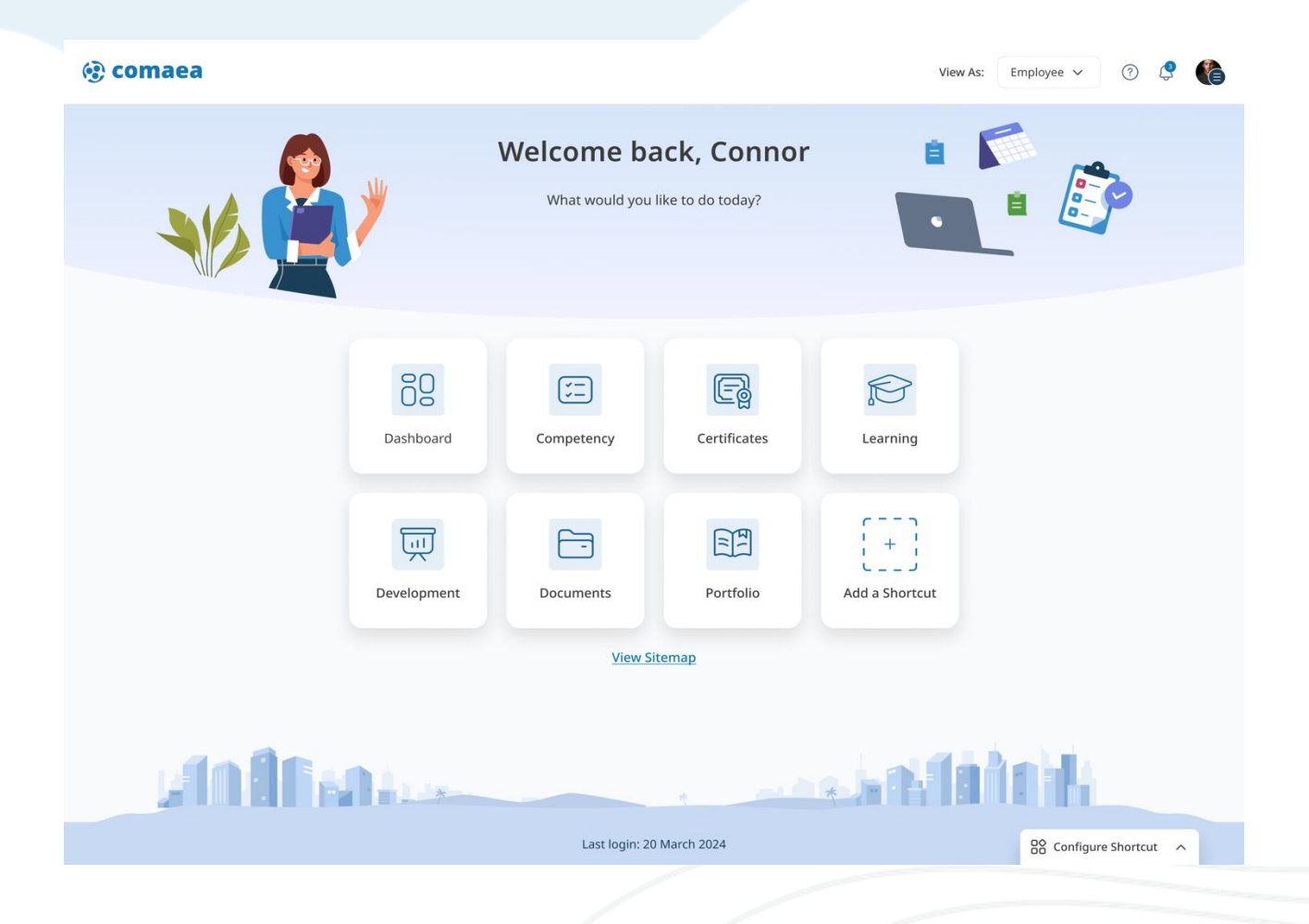

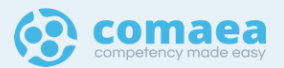

#### competency summary | mega menu

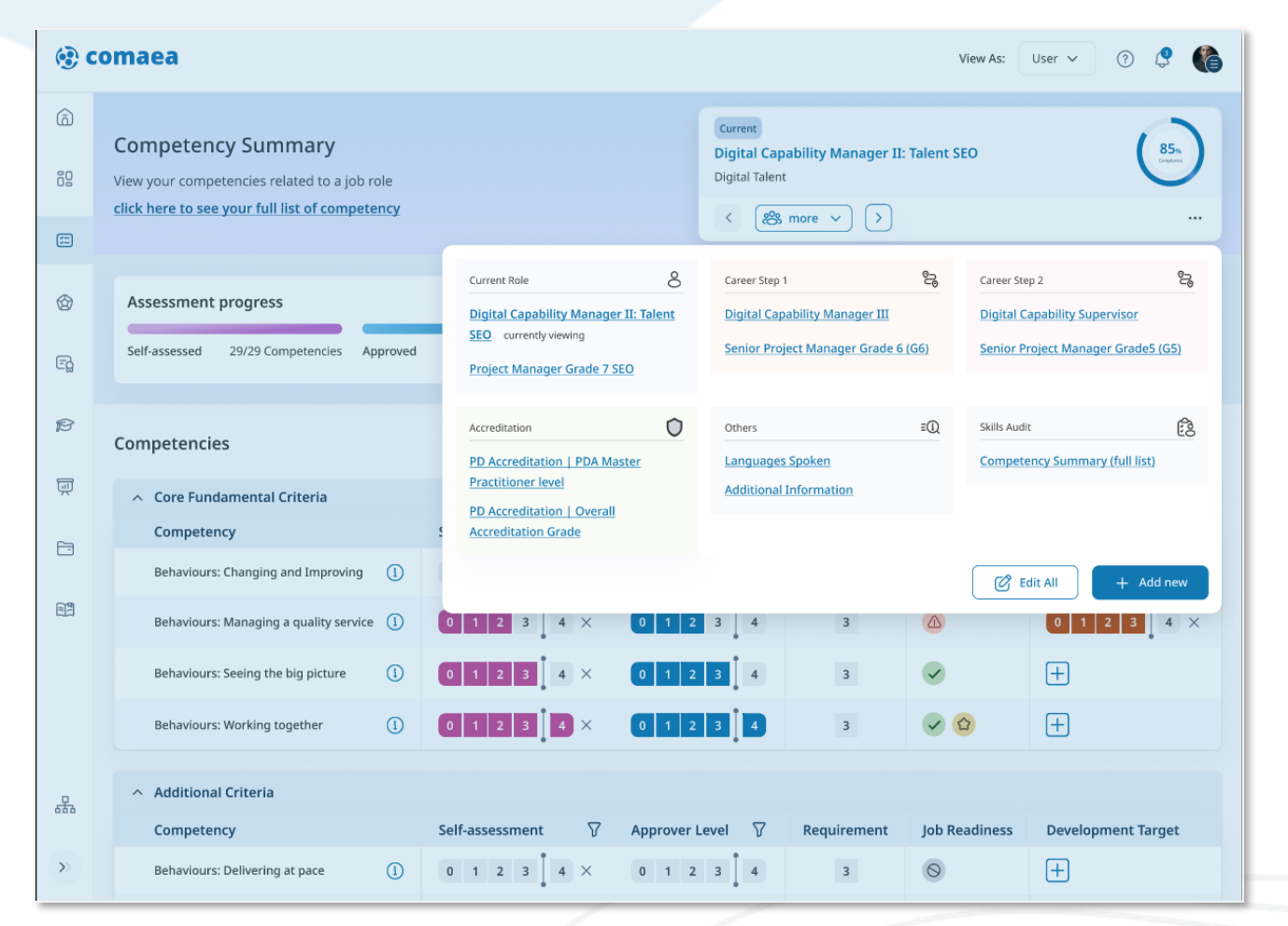

 Job profile navigation now has mega menu allowing easier access to all roles